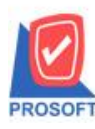

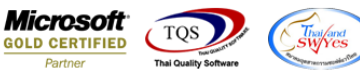

## ระบบ Sale Order

- ระบบ Sale Order รายงานใบสั่งขายแบบแจกแจง กรณีสถานะ Partial + clear รายงานแสดงขอดสินค้าที่คงเหลือ ไม่ใช่ขอด ที่นำไปใช้จริง
- 1. เข้าระบบ Sale Order > SO report >ใบสั่งขาย

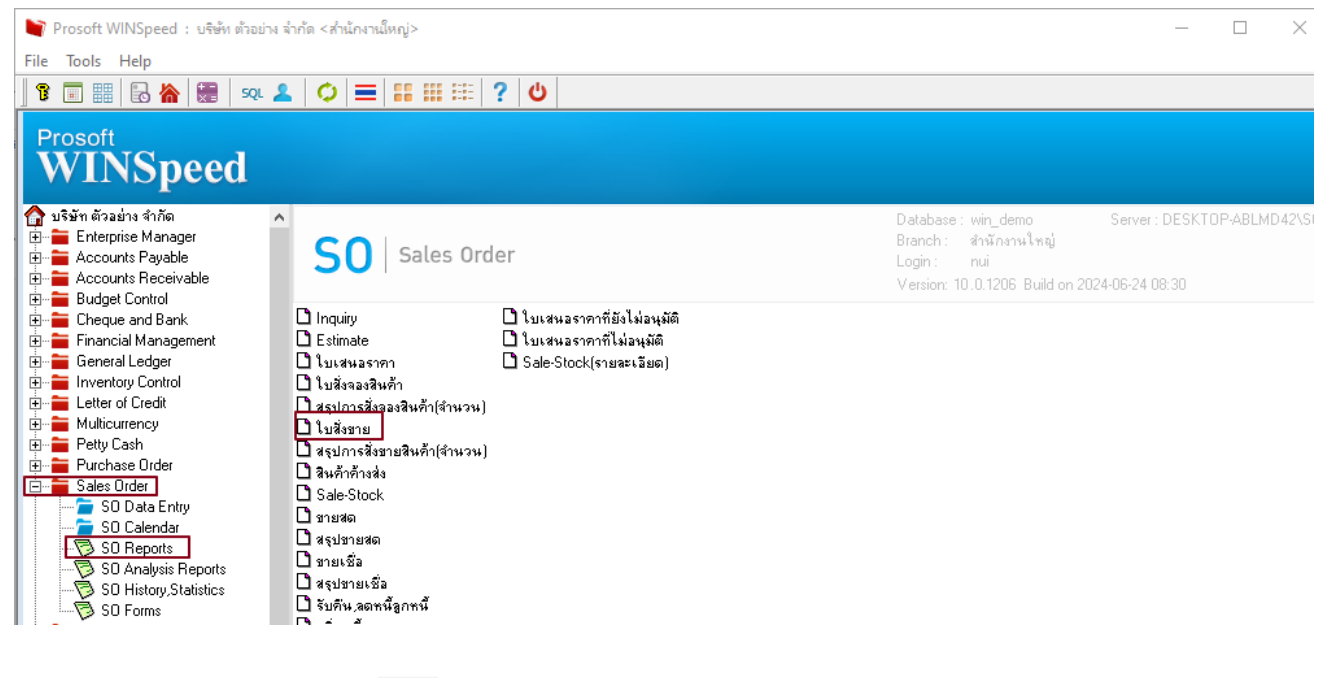

2. เลือกช่วงเวลาของเอกสาร กค design

เพื่อเพิ่มคอลัมน์ Remaqty:!

⊯

| 🗐 รายงานใบสั่งขาย        |                   |                                                                             | - [      | X     |
|--------------------------|-------------------|-----------------------------------------------------------------------------|----------|-------|
| Report Options           | เรียงตามวันที่เลก | สาร                                                                         |          | •     |
| รายงานแบบ                | 🖲 แจกแจง          | 0                                                                           | સંદર્શ   |       |
| Date Options             | This Year         |                                                                             |          | -     |
| จากวันที่                | 01/01/2024        | -<br>-<br>-<br>-<br>-<br>-<br>-<br>-<br>-<br>-<br>-<br>-<br>-<br>-<br>-<br> | 31/12/20 | 24 💶  |
| จากวันที่กำหนดส่ง        | 11                | 📑 ถึง                                                                       | 17       |       |
| จากเลขที่เอกสาร          |                   | 🔻 ถึง                                                                       |          | •     |
| จากรษัสลูกค้า            |                   | 🔻 ถึง                                                                       |          | •     |
| จากรทัสพนักงาน           |                   | 🔻 ถึง                                                                       |          | •     |
| จากรทัสสินค้า            |                   | 🔻 ถึง                                                                       |          | •     |
| จากร <del>ห</del> ัส Job |                   | 🔻 ถึง                                                                       |          | *     |
| จากเขตการชาย             |                   | 🔻 ถึง                                                                       |          | •     |
| จากรทัสคลัง              |                   | 🔻 ถึง                                                                       |          | •     |
| จากรทัสยี่ห้อสินค้า      |                   | 🔻 ถึง                                                                       |          | •     |
| จากรทัสกลุ่มสินค้า       |                   | 🔻 ถึง                                                                       |          | •     |
| จากรทัสแผนก              |                   | 🔻 ถึง                                                                       |          | •     |
| สถานะเอกสาร              | ทั้งหมด           | <b>•</b>                                                                    |          |       |
|                          |                   |                                                                             |          |       |
| Range Import SQL         |                   |                                                                             | 📝 ок     | Close |

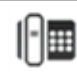

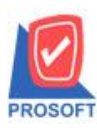

## บริษัท โปรซอฟท์ คอมเทค จำกัด

633 ซอฟท์แวร์รีสอร์ท ถนนรามคำแหงแขวงหัวหมากเขตบางกะปิกรุงเทพฯ 10240 โทรศัพท์: 02-096-4900 (อัตโนมัติ) โทรสาร: 0-2739-5910, 02-402-8107 กด 2 http://www.prosoft.co.th

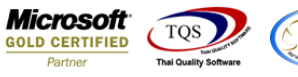

http://www.prosoft.co.th

| 📵 - [รายงานใบสั่งขาย - เรียงตามวันที่เอกสาร (แบบแจกแ | aa)] |
|------------------------------------------------------|------|
|------------------------------------------------------|------|

| 💷 Tak  | ble Exit                                                                                    |                                        |          |                                                         |  |  |  |  |  |  |  |
|--------|---------------------------------------------------------------------------------------------|----------------------------------------|----------|---------------------------------------------------------|--|--|--|--|--|--|--|
| 3-     |                                                                                             | 많 扣 क़ ख़ ॼ ⊕ ∰                        |          | Resize: 100% 💌 Zoom: 100% 💌                             |  |  |  |  |  |  |  |
| أسبل ا |                                                                                             |                                        |          |                                                         |  |  |  |  |  |  |  |
|        |                                                                                             |                                        |          |                                                         |  |  |  |  |  |  |  |
|        | DEM0 สำนักงานใหญ่                                                                           |                                        |          |                                                         |  |  |  |  |  |  |  |
| 2      | รายงานใบสั่งงาย - เรียงตามวันที่เอกสาร (แบบแจกแงง)                                          |                                        |          |                                                         |  |  |  |  |  |  |  |
|        | <mark>จากวันที่</mark> 61/01/2024 <b>อึง</b> 31/12/2024                                     |                                        |          |                                                         |  |  |  |  |  |  |  |
| 3      |                                                                                             |                                        | (        |                                                         |  |  |  |  |  |  |  |
| 4      | พิมพ์วันที่: 25 มิถุนายน 2024 เวลา: 10:35<br>                                               | *                                      | à        | Select Column X                                         |  |  |  |  |  |  |  |
|        | ว้าเทียอกสาร เลขทีเอกสาร รหัสลูกค้า ชื่อลูก<br>เห็นอนนั้น                                   | กล้า เลขทิโบ PO                        | ชื่อพนัก | väan Column 🔿 remagty : !                               |  |  |  |  |  |  |  |
| 5      | มาสสาหามอสาหา                                                                               | (                                      |          |                                                         |  |  |  |  |  |  |  |
| 6      | 23/04/2024 SO2404-00001 99999 gitta 1<br>01///E0024 8///8///11///3///11///3///1//////////// | " MULTAN                               |          | Band detail 💌 ชื่อ mycolumn_1                           |  |  |  |  |  |  |  |
|        | รวม 1 รายการ                                                                                | 11111111111111111111111111111111111111 |          | ຈັດວາง Center 🔽 Tag                                     |  |  |  |  |  |  |  |
| 7      | รวมประจำวัน 1 รายการ                                                                        | รวมเงิน                                |          | ขอบ None 💌 รูปแบบ [general]                             |  |  |  |  |  |  |  |
| 8      | 07/05/2024 SO2405-00001 99999 ลูกล้า                                                        | ้ำเงินสด                               |          | Style Edit 💌 ຊັກษร AngsanaUPC (True Type) 💌 12          |  |  |  |  |  |  |  |
|        | IC-0042 สินค้าสังผลิต                                                                       |                                        |          | กล้าง 100 X 10 🔽 Bold 🔽 <i>Kalic</i> 🗖 <u>Underline</u> |  |  |  |  |  |  |  |
| 9      | รวม 1 รายการ                                                                                | 2.011                                  |          | ชง 100 Y 10 สี Text สีพัน                               |  |  |  |  |  |  |  |
| 10     | รวมประจำวัน 1 รายการ                                                                        | รวมเงิน                                |          | Atadin Example                                          |  |  |  |  |  |  |  |
|        | 14/05/2024 SO2405-00002 99999 ลูกล้า                                                        | ้ำเงินสด                               |          |                                                         |  |  |  |  |  |  |  |
| 11     | 01ME0003 เหล็กฉาก 25.40 x 25.40 มม                                                          | ม. ทนา 3 มม.(1" x 1")                  |          | ิชี OK Щ+Close                                          |  |  |  |  |  |  |  |
| 12     | รวม 1 รายการ                                                                                | 2.31                                   |          | 20.000                                                  |  |  |  |  |  |  |  |
|        |                                                                                             |                                        |          |                                                         |  |  |  |  |  |  |  |

3. ออกจากโหมด Design เลือก Tool > save as report แล้วตั้งชื่อในช่อง Report name จากนั้นกด OK

| 3        | - (รายงานใบสั่งขาย - เรียงตาม    | มวันที่เอกสาร (แบบแจก | 1694)]                      |                    |                       |                        |                     |                    |                 |                      |        |            |
|----------|----------------------------------|-----------------------|-----------------------------|--------------------|-----------------------|------------------------|---------------------|--------------------|-----------------|----------------------|--------|------------|
| <u>.</u> | Report Tool View                 | Window Help           |                             |                    |                       |                        |                     | 1                  |                 |                      |        |            |
|          | 🕻 🔬 🍜 । 🗞 🕻                      | 12 🛛 🖉 🖗              | 🔺 📰 🗓 🔜 😰 🛛 🛚               | >                  |                       | < Resize: 100% -       | Zoom: 100% 💌        |                    |                 |                      |        |            |
| Г        |                                  |                       |                             |                    |                       |                        |                     |                    |                 |                      |        |            |
|          |                                  |                       |                             |                    | เวเรืองวนในอย่        |                        |                     |                    |                 |                      |        |            |
|          | DEMO                             |                       |                             | ส                  | านกงานเหนู            | c (11212122122)        |                     |                    |                 |                      |        |            |
|          |                                  |                       |                             | วายจานเบสจงาย - เม | 1940 IN JUTILOTIA I   | 3 (แบบแงกแงง)          |                     |                    |                 |                      |        |            |
|          |                                  |                       |                             | 0 11 11 10         | 01/01/2024 104 31/12/ | 2024                   |                     |                    |                 |                      |        |            |
|          | พื้นที่วับที่: วรมิอบาคม 2024 เว | 91.10.35              |                             |                    |                       |                        |                     |                    |                 | หน้อม / เ            |        |            |
|          | กับที่เอกสาร เลขที่เอกสาร        | รหัสลุกล้า            | ชื่ออกด้า                   | เลขที่ใน PO        | ชื่อพนักงานขาย        | สามานเงิน              | ส่วนอดปิล (เป็นเงิน | ) เป็นส่วนอาร์     | ปี อาปีขาย      | ราบขั้งสิ้น ร        |        |            |
|          | รหัสสินค้า                       | ชื่อสินค้า            |                             | in this i to       | จำนวน                 | หน่วยบับ               | ราคา/หน่วย          | ส่วนลดสินค้า (เ    | เป็นเงิน)       | จำนวนเงิน            |        |            |
|          | 23/04/2024 SO2404-00001          | 99999                 | ลกล้าเงินสด                 |                    | E Cause Damas         |                        |                     |                    | 24114)          |                      |        |            |
|          | 01ME0024                         | สแตนเลสแบน 3/16       | "x 3/4" ทนา 4.5 มม. (4.76 ว | c 19.05 มม.; 0     | Save Repor            | L                      |                     |                    |                 |                      |        |            |
|          | รวม                              | 1 รายการ              |                             | รวม                | Path เก็บรายงาง       | 4                      |                     |                    |                 | ถามเมื่อให้ดังรายงาน | ด้นฉบั | <u>u 📕</u> |
|          | รวมประจำวัน                      | 1 รายการ              |                             | รวมเงิน            | C:\Program File       | is (x86)\Prosoft\WINSp | eed\                |                    |                 |                      |        | <u> </u>   |
|          | 07/05/2024 SO2405-00001          | 99999                 | ลกล้าเงินสด                 |                    | report.pbl            |                        |                     | 1                  |                 |                      |        |            |
|          | IC-0042                          | สินค้าสั่งผลิต        | •                           | 0                  |                       |                        |                     |                    |                 |                      |        |            |
|          | รวม                              | 1 รายการ              |                             | รวม                | 1                     |                        |                     |                    |                 |                      |        |            |
|          | รวมประจำวัน                      | 1 รายการ              |                             | รวมเงิน            |                       |                        |                     |                    |                 |                      |        |            |
|          | 14/05/2024 SO2405-00002          | 99999                 | ลูกล้าเงินสด                |                    |                       |                        |                     |                    |                 |                      |        |            |
|          | 01ME0003                         | เหล็กฉาก 25.40 x 2    | 5.40 มม. ทนา 3 มม.(1" x 1") | 80.0000            |                       |                        |                     |                    |                 |                      |        |            |
|          | รวม                              | 1 รายการ              |                             | รวม                |                       |                        |                     |                    |                 |                      |        |            |
|          | 14/05/2024 SO2405-00003          | 99999                 | ลูกค้าเงินสด                |                    |                       |                        |                     |                    |                 |                      |        |            |
|          | 01ME0003                         | เหล็กฉาก 25.40 x 2    | 5.40 มม. ทนา 3 มม.(1" x 1") | 10.0000            |                       | 4                      |                     | ∟<br>⊏บันทึกรายงาน |                 |                      |        |            |
|          | รวม                              | 1 รายการ              |                             | รวม                | Path ใหม่             |                        | <b>E</b>            | ชื่อที่เก็บ dr     | _saleorder_date | _explain             |        |            |
|          | รวมประจำวัน                      | 2 รายการ              |                             | รวมเงิน            | ชื่อที่เก็บ rep       | port.pbl               | 征                   | หมายเหตุ [n        | ui][SASINAN-PC  | ][25/06/2024]        |        | _          |
|          | 16/05/2024 SO2405-00004          | CUS-00002             | ลูกหนี้ในประเทศ             |                    |                       |                        |                     |                    |                 |                      |        |            |
|          | 01ME0005                         | เหล็กฉาก              |                             | 0                  | 🖏 Report 🤞            | \$ SQL                 |                     |                    |                 |                      |        |            |
|          | รวม                              | 1 รายการ              |                             | รวม                |                       | lara                   |                     |                    |                 |                      |        |            |
|          | come tota                        |                       |                             | coulde.            |                       | Jose                   |                     |                    |                 |                      |        |            |

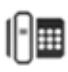

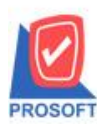

## บริษัท โปรซอฟท์ คอมเทค จำกัด

633 ซอฟท์แวร์รีสอร์ท ถนนรามคำแหงแขวงหัวหมากเขตบางกะปิกรุงเทพฯ 10240 โทรศัพท์: 02-096-4900 (อัตโนมัติ) โทรสาร: 0-2739-5910, 02-402-8107 กด 2 http://www.prosoft.co.th

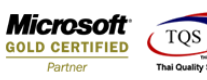

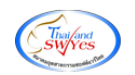

-

🗟 - [รายงานใบสั่งขาย - เรียงตามวันที่เอกสาร (แบบแจกแจง)] 🔝 Report Tool View Window Help

🖳 🔬 🍜 🥱 🝸 📓 🥸 🕱 🍇 📥 🕮 🗊 📾 🎲 🏚 🕮 🗊 👘

| ล่านักงานใหญ่<br>DEMO รายงานใบสั่งงาย - เรียงกามวันที่เอกลาร (แบบแจกแจง)<br>จากรันที่ ย <i>เอเว</i> ยวง จึง 31/12/2024 |                   |                |                        |                    |               |                |           |                      |                         |          |               |
|----------------------------------------------------------------------------------------------------|-------------------|----------------|------------------------|--------------------|---------------|----------------|-----------|----------------------|-------------------------|----------|---------------|
| พิมพ์วันพี่: วรมิงหายน วงวง เว                                                                                         | 91:10:1           | s              |                        |                    |               |                |           |                      |                         |          | พร้อ ( /      |
| วันที่เอกสาร เลขที่เอกสาร                                                                                              | an. 19.3          | รหัสลกค้า      | ชื่อลกค้า              | เลขที่ใบ P         | 0             | ชื่อพนักงานขาย | จำนวนเงิน | ส่วนลดปิล (เป็นเงิน) | เงินก่อนภาษี            | ภาษีขาย  | รวมทั้งสิ้น เ |
| รทัสสินค้า                                                                                                    | ชื่อสิ            | นค้า           | •                      |                    |               | จำนวน          | หน่วยนับ  | ราคา/หน่วย           | ส่วนลคสินค้ำ (เป็นเงิน) | จ้       | านวนเงิน      |
| 23/04/2024 SO2404-00001                                                                                                |                   | 99999          | ลูกค้าเงินสด           |                    |               | 1              | 1,490.00  |                      | 1,392.52                | 97.48    | 1,490.00      |
| 01ME0024                                                                                                    | สแต               | นเลสแบน 3/16   | 5" x 3/4" ทนา 4.5 มม.  | (4.76 x 19.05 NN.) | 0             | 1.000          | เส้น      | 1,490.0000           |                         |          | 1,490.00      |
| รวม                                                                                                    | 1                 | รายการ         |                        |                    | รวม           | 1.000          |           |                      |                         |          |               |
| รวมประจำวัน                                                                                                    | 1                 | รายการ         |                        |                    | รวมเงิน       |                | 1,490.00  |                      | 1,392.52                | 97.48    | 1,490.00      |
| 07/05/2024 SO2405-00001                                                                                                |                   | 99999          | ลูกค้าเงินสด           |                    |               |                | 2,500.00  |                      | 2,500.00                | 175.00   | 2,675.00      |
| IC-0042                                                                                                    | สินค่             | ้าสั่งหลิด     |                        |                    | 0             | 10.000         | ชิ้น      | 250.0000             |                         |          | 2,500.00      |
| รวม                                                                                                    | 1                 | รายการ         |                        |                    | รวม           | 10.000         |           |                      |                         |          |               |
| รวมประจำวัน                                                                                                    | 1                 | รายการ         |                        |                    | รวมเงิน       |                | 2,500.00  |                      | 2,500.00                | 175.00   | 2,675.00      |
| 14/05/2024 SO2405-00002                                                                                                |                   | 99999          | ลูกค้าเงินสด           |                    |               |                |           |                      |                         |          |               |
| 01ME0003                                                                                                    | เหล็ก             | าลาก 25.40 x 2 | 25.40 มม. ทนา 3 มม.(1" | x 1")              | 80.0000       | 20.000         | เส้น      |                      |                         |          |               |
| รวม                                                                                                    | 1                 | รายการ         |                        |                    | รวม           | 20.000         |           |                      |                         |          |               |
| 14/05/2024 SO2405-00003                                                                                                |                   | 99999          | ลูกค้าเงินสด           |                    |               |                | 100.00    |                      | 100.00                  | 7.00     | 107.00        |
| 01ME0003                                                                                                    | เหล็ <del>เ</del> | าลาก 25.40 x 2 | 5.40 มม. ทนา 3 มม.(1"  | x 1")              | 10.0000       | 10.000         | เส้น      | 10.0000              |                         |          | 100.00        |
| รวม                                                                                                    | 1                 | รายการ         |                        |                    | รวม           | 10.000         |           |                      |                         |          |               |
| รวมประจำวัน                                                                                                    | 2                 | รายการ         |                        |                    | รวมเงิน       |                | 10,100.00 |                      | 10,100.00               | 707.00   | 10,807.00     |
| 16/05/2024 SO2405-00004                                                                                                |                   | CUS-00002      | ลูกหนี้ในประเทศ        |                    |               |                | 1,000.00  | 2% (20.00)           | 980.00                  | 68.60    | 1,048.60      |
| 01ME0005                                                                                                    | เหล็ก             | าลาก           |                        |                    | 0             | 100.000        | เส้น      | 10.0000              |                         |          | 1,000.00      |
| รวม                                                                                                    | 1                 | รายการ         |                        |                    | รวม           | 100.000        |           |                      |                         |          |               |
| รวมประจำวัน                                                                                                    | 1                 | รายการ         |                        |                    | รวมเงิน       |                | 1,000.00  | 20.00                | 980.00                  | 68.60    | 1,048.60      |
| รวมทั้งสิ้น                                                                                                    | 5                 | รายการ         |                        | 53                 | มเงินทั้งสิ้น |                | 15,090.00 | 20.00                | 14,972.52               | 1,048.08 | 16,020.60     |

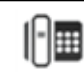